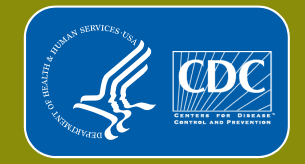

# Measuring Twitter Chat Participant Engagement: #LiveFitNOLA Example

Appendix 1: How to visualize and measure engagement level for hashtagbased Twitter conversations

Kristina M. Rabarison, DrPH, MS

Merriah A. Croston, MPH

Naomi K. Englar, BA

Connie L. Bish, PhD, MPH

Shelbi M. Flynn, BA

Carolyn C. Johnson, PhD, FAAHB

# **Analytical Process**

- Data source: Full 75-min transcript (744 tweets)
- Mapped participant engagement
  - 135 Twitter users (66 participants + 69 mentioned usernames)
  - 474 mentions (engagements between Twitter users)

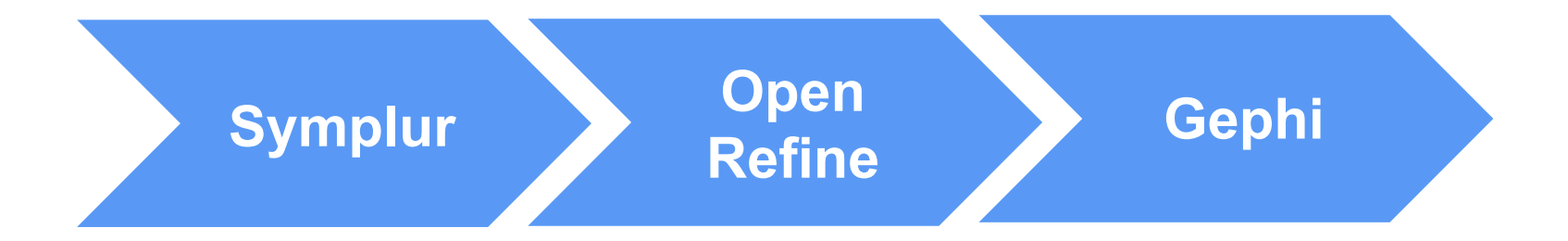

## **SYMPLUR** Register a Hashtag and Collect Twitter chat Transcript

# How to submit a hashtag with Symplur:

## Submit your hashtag The Healthcare Hashtag Project

| Authenticate | Select Hashtag Type | Submit Information | Get Confirmation |
|--------------|---------------------|--------------------|------------------|
| Step 1       | Step 2              | Step 3             | Step 4           |

You need to Sign in with Twitter before you can submit

😏 Sign in with Twitter

#### Your hashtag should:

- · be healthcare related
- · be of value to the healthcare community
- · be of a certain usage level by multiple people
- be unique enough that its intended conversation isn't drowned out by other uses of the same hashtag

# How to collect hashtag-based Twitter two-way communication transcript from Symplur:

Search for the hashtag of interest in Symplur (e.g. #LiveFitNOLA)

| ● ● ●<br>symplur    | SYMPLUR SIGNALS |             | HEALTHCARE HASHTAGS 😽 🛛 B |  | CONTACT    | Search Symplur |  |
|---------------------|-----------------|-------------|---------------------------|--|------------|----------------|--|
| Healthcare Hashtags | Tweet Chats     | Conferences | Diseases                  |  | Ontologies | Regular        |  |

Q

#### Why the Healthcare Hashtag Project?

Discover Where The Healthcare Conversations Are Taking Place Discover Who To Follow Within Your Specialty Or Disease

Discover What Healthcare Topics Are Trending In Real-Time

The Community by the Numbers 1,095,886,540 Tweets 15,360 Topics

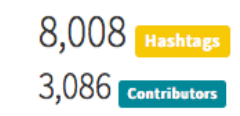

| ● ● ●<br>symplur         |             | SYMP        | LUR SIGNALS HEA | ALTHCARE HASHTAGS 🗕 | BLOG CONTACT |  |
|--------------------------|-------------|-------------|-----------------|---------------------|--------------|--|
| Healthcare Hashtags      | Tweet Chats | Conferences | Diseases        | Ontologies          | Regular      |  |
| Found 2 results for "#li | vefitnola"  |             | Search Symplur  |                     | Q            |  |

## #livefitnola Hashtags

## #livefitnola Influencers

@fitnola

@tulaneprc

@runnotc

@eatlocalnola

@frenchmktnola

| Hashtag      | Туре                         | Topics and Description                                                                                                    | NOL |
|--------------|------------------------------|----------------------------------------------------------------------------------------------------|-----|
| #LiveFitNOLA | Healthcare<br>Tweet<br>Chats | chronic disease, community health, exercise, new orleans,<br>nutrition, Obesity, physical activity<br>#LiveFitNOLA Twitter Chat is hosted by Fit NOLA and Tulane<br>PRC on the 1st Thursday of every month 12-1pm CST. We'll<br>talk about health & wellness topics relevant to New Orleans<br>with a new guest host each month that can add their lens of<br>insight to the selected theme |     |

# Open hashtag page #LiveFitNOLA Tweet Chat

#LiveFitNOLA Twitter Chat is hosted by Fit NOLA and Tulane PRC on the 1st Thursday of every month 12-1pm CST. We'll talk about health & wellness topics relevant to New Orleans with a new guest host each month that can add their lens of insight to the selected theme.

 Last chat:
 Thursday 3rd September 10:00 AM PDT

 Next chat:
 Thursday 1st October 10:00 AM PDT

#LiveFitNOLA is a healthcare tweet chat hashtag submitted by @FitNOLA

### What is #LiveFitNOLA?

F Like < 0

#### **Healthcare Topics**

- chronic disease
- community health
- exercise
- new orleans
- nutrition
- Obesity

😏 Tweet 🔄 3

• physical activity

- **Related Hashtags** 
  - #COS15
- #NHConference
- #icn2013
- #YWM2014
- #IOMobesity
- #DiabetesInterview
- #childobesitychat
- #PowerofToday
- Scroll down to the bottom of the page to set date and time

| tart                | E        | End                 |   |                            |                |
|---------------------|----------|---------------------|---|----------------------------|----------------|
| 03/05/2015 10:00 AM | <b> </b> | 03/05/2015 11:15 AM | i | II Open in Symplur Signals | Get Transcript |
|                     |          |                     |   | Get Analytics              |                |

- Click on "Get Transcript" to load the transcript within the specifically defined timeline (Example transcript page: <u>www.tinyurl.com/LiveFitNOLAMarch52015</u>)
- Two options to collect data and time specific transcript:
  - Copy and paste the hashtag transcript from Symplur into an Excel file, saved as a .csv file.
  - Download R from <u>www.r-project.org/</u>. Then, use and edit the R code provided in Appendix B.

# **Open Refine** Prepare dataset for network visualization and analysis

# How to format transcript data with OpenRefine:

Download and install OpenRefine (<u>www.openrefine.org/download.html</u>)

## **Download OpenRefine**

You will find on this page a list of OpenRefine distributions and extensions available for download. Are we missing something? Want to fix a typo? You can submit changes (pull request) from here.

#### **Official Distribution**

Read the installation instructions

#### **OpenRefine 2.6**

Documentation

#### Community

Download

Home

**Post archive** 

OpenRefine News: Spring 2016 This is the first beta release of OpenRefine 2.6 on Aug 27, 2013. A change log is provided on the release page.

- Windows kit, Download, unzip, and double-click on *google-refine.exe*. If you're having issues with the above, try double-clicking on *refine.bat* instead.
- Mac kit, Download, open, drag icon into the Applications folder and double click on it.
- Linux kit, Download, extract, then type ./refine to start.

## Launch OpenRefine and create a new project

|                                     | Google refine                  | A power tool for working with messy data.                                                                                                    |                                                      |  |  |  |  |  |  |
|-------------------------------------|--------------------------------|----------------------------------------------------------------------------------------------------|------------------------------------------------------|--|--|--|--|--|--|
| F<br>Create Project<br>Open Project | Create Project<br>Open Project | Create a project by importing data. What kinds of data files can I import?<br>TSV, CSV, *SV, Excel (.xls and .xlsx), JSON, XML, RDF as XML, and Google Data documents are all supported. Support for other formats can be added with Google Re- |                                                      |  |  |  |  |  |  |
| -                                   | Import Project                 | Get data from                                                                                                    | Locate one or more files on your computer to upload: |  |  |  |  |  |  |
|                                     |                                | This Computer                                                                                                    | Choose Files hull_livefitnola.csv                    |  |  |  |  |  |  |
| •                                   |                                | Web Addresses (URLs)                                                                                                    | Next »                                               |  |  |  |  |  |  |
| 5                                   |                                | Clipboard                                                                                                    |                                                      |  |  |  |  |  |  |
|                                     |                                | Google Data                                                                                                    |                                                      |  |  |  |  |  |  |
| 1                                   |                                |                                                                                                    |                                                      |  |  |  |  |  |  |

## Choose files from your computer and click on "Create Project" button

| Start Ove | r Configure Pa    | rsing Options                                                                                                    | Project name |
|-----------|-------------------|----------------------------------------------------------------------------------------------------|--------------|
| Colum     | source            | target                                                                                                    |              |
| 1.        | 1 tulaneprc       | Welcome to the 1st #LiveFitNOLA chat! Introduce yourself & let us know who, Aos here! Guest host @Healthfitmag is w/ us.                      |              |
| 2.        | 2 higherpowernola | RT @TulanePRC: Prizes for most engaged #LiveFitNOLA participants include gear & gifts from @FITByYou. @Healthfitmag also has gift from @Mas,Ķ |              |
| 3.        | 3 healthfitmag    | Thanks for having us as the 1st guest host for #LiveFitNOLA monthly chat! Look forward to hearing how everyone stays healthy and fit!         |              |
| 4.        | 4 healthfitmag    | RT @TulanePRC: Welcome to the 1st #LiveFitNOLA chat! Introduce yourself & let us know who, Aos here! Guest host @Healthfitmag is w/ us.       |              |
| 5.        | 5 tulaneprc       | We,Äöre ready to start the 1st #LiveFitNOLA chat! Let,Äös get started with the questions!                                                     |              |
| 6.        | 6 cdcchronic      | Excited to be part of today, Aos #LiveFitNOLA chat and looking forward to sharing health info to keep #NewOrleans #healthy.                   |              |

## Remove the first column, named "Column" and contains numbers

#### 744 rows

| Show as: rows records Show: 5 10 25 50 rows |   |     |                 |   |        |                                           |                                                                                                    |  |  |
|---------------------------------------------|---|-----|-----------------|---|--------|-------------------------------------------|----------------------------------------------------------------------------------------------------|--|--|
|                                             |   |     | Column 💌 source |   | ce     | ▼ target                                  |                                                                                                    |  |  |
| 숤                                           | Ч | 1.  | Facet           | ► |        | Welcome to the 1st #LiveFitNOLA chat! In  | troduce yourself & let us know who,Äôs here! Guest host @Healthfitmag is w/ us.                          |  |  |
| ঠ                                           | Ы | 2.  | Text filter     |   | ernola | RT @TulanePRC: Prizes for most engage     | d #LiveFitNOLA participants include gear & gifts from @FITByYou. @Healthfitmag also has gift from @Mas,Ķ |  |  |
|                                             | 9 | 3.  | Edit colls      |   | ag     | Thanks for having us as the 1st guest hos | t for #LiveFitNOLA monthly chat! Look forward to hearing how everyone stays healthy and fit!             |  |  |
| 슔                                           | Ы | 4.  | Edit Cells      |   | aci    | RT @TulanePRC: Welcome to the 1st #Li     | veFitNOLA chat! Introduce yourself & let us know who,Äôs here! Guest host @Healthfitmag is w/ us.        |  |  |
|                                             | Ы | 5.  | Edit column     | • | Split  | into several columns                      | A chat! Let,Äôs get started with the questions!                                                          |  |  |
| 슔                                           | Ы | 6.  | Transpose       | ► | Add    | column based on this column               | A chat and looking forward to sharing health info to keep #NewOrleans #healthy.                          |  |  |
|                                             | Ы | 7.  | Sort            |   | Add    | column by fetching URLs                   | ne 1st #LiveFitNOLA chat! Let,Äôs get started with the questions!                                        |  |  |
| 슔                                           | Ы | 8.  | View            |   | Add    | columns from Erophasa                     | s the 1st guest host for #LiveFitNOLA monthly chat! Look forward to hearing how everyone stays heal,Ķ    |  |  |
| 岔                                           | 9 | 9.  |                 |   | Auu    | columns nom rreebase                      | etc.). Be sure to tag answers w/ (A1, A2, etc.) and w/ #LiveFitNOLA                                      |  |  |
| 숬                                           | Ы | 10. | Reconcile       | • | Rena   | ame this column                           | hanks for the invite!                                                                                    |  |  |
|                                             |   |     |                 |   | Rem    | ove this column                           |                                                                                                    |  |  |
|                                             |   |     |                 |   |        | e column to beginning                     |                                                                                                    |  |  |
|                                             |   |     |                 |   | Move   | e column to end                           |                                                                                                    |  |  |
|                                             |   |     |                 |   | Move   | e column left                             |                                                                                                    |  |  |
|                                             |   |     |                 |   | Move   | e column right                            |                                                                                                    |  |  |

## Transform all the contents the "source" column to lowercase

#### 744 rows

| Show as: rows records |    | Sho | w: 5 10 25 50 rows |   |                                                                                                    |                                                                                                    |                                                      |  |  |
|-----------------------|----|-----|--------------------|---|----------------------------------------------------------------------------------------------------|----------------------------------------------------------------------------------------------------|------------------------------------------------------|--|--|
| All source target     |    |     |                    |   | arget                                                                                                    |                                                                                                    |                                                      |  |  |
| ☆                     | 9  | 1.  | Facet              | ► | me to the 1st #LiveFitNOLA chat! Introduce yourself & let us know who,Äôs here! Guest host @Healthfitmag is w/ us. |                                                                                                    |                                                      |  |  |
| 슔                     | ч  | 2.  | Text filter        |   | TulanePRC: Prizes for most engag                                                                                   | d #LiveFitNOLA participants include gear & gifts from @FITByYou. @Healthfitmag also has gift from @Mas,Ķ |                                                      |  |  |
| 岔                     | 57 | 3.  |                    |   | a far having up on the 1st quest he                                                                                | t for #LiveFitNOLA monthly chat! Look forward to h                                                       | earing how everyone stays healthy and fit!           |  |  |
| 슔                     | Ы  | 4.  | Edit cells         | • | Transform                                                                                                    | veFitNOLA chat! Introduce yourself & let us know v                                                       | vho,Äôs here! Guest host @Healthfitmag is w/ us.     |  |  |
| 公                     | 57 | 5.  | Edit column        | • | Common transforms                                                                                                  | Trim leading and trailing whitespace                                                                     |                                                      |  |  |
| ಬೆ                    | 5  | 6.  | Transpose          | ► | Fill down                                                                                                    | Collapse consecutive whitespace                                                                          | o keep #NewOrleans #healthy.                         |  |  |
| 岔                     | 9  | 7.  | Sort               |   | Blank down                                                                                                    | Unescane HTML entities                                                                                   | the questions!                                       |  |  |
| ☆                     | ч  | 8.  | View               |   |                                                                                                    | Offescape HTML entities                                                                                  | ! Look forward to hearing how everyone stays heal, Ķ |  |  |
| 슔                     | 57 | 9.  | VIEW               |   | Split multi-valued cells                                                                                           | To titlecase                                                                                             | w/ #LiveFitNOLA                                      |  |  |
| ☆                     | ч  | 10. | Reconcile          | • | Join multi-valued cells                                                                                            | To uppercase                                                                                             |                                                      |  |  |
|                       |    |     |                    |   | Cluster and edit                                                                                                   | To lowercase                                                                                             |                                                      |  |  |
|                       |    |     |                    |   |                                                                                                    | To number                                                                                                | _                                                    |  |  |
|                       |    |     |                    |   |                                                                                                    | To date                                                                                                  |                                                      |  |  |
|                       |    |     |                    |   |                                                                                                    | To text                                                                                                  |                                                      |  |  |
|                       |    |     |                    |   |                                                                                                    | Blank out cells                                                                                          |                                                      |  |  |

Repeat the step above for the "target" column

 Transform all the contents the "source" column to be preceded by "@" symbol

#### 744 rows

| Show as: rows records Show: 5 10 25 50 rows |    |    |             |           | w: 5 10 25 50 rows                   |                                                                                                    |  |  |  |
|---------------------------------------------|----|----|-------------|-----------|--------------------------------------|----------------------------------------------------------------------------------------------------|--|--|--|
| ▼ All ▼ source ▼ target                     |    |    |             |           |                                      |                                                                                                    |  |  |  |
|                                             | Ц  | 1. | Facet       | •         | me to the 1st #LiveFitNOLA chat! I   | ntroduce yourself & let us know who, Äôs here! Guest host @Healthfitmag is w/ us.                         |  |  |  |
| 슔                                           | Ы  | 2. | Text filter |           | TulanePRC: Prizes for most engag     | ed #LiveFitNOLA participants include gear & gifts from @FITByYou. @Healthfitmag also has gift from @Mas,Ķ |  |  |  |
|                                             | 5  | 3. | Edit collo  |           | a for housing up on the 1st quest he | at for #LiveFitNOLA monthly chat! Look forward to hearing how everyone stays healthy and fit!             |  |  |  |
| ☆                                           | 5  | 4. | Edit cells  | Iransform | Iransform                            | veFitNOLA chat! Introduce yourself & let us know who,Äôs here! Guest host @Healthfitmag is w/ us.         |  |  |  |
|                                             | 57 | 5. | Edit column | •         | Common transforms                    | LA chat! Let,Äôs get started with the questions!                                                          |  |  |  |

#### Custom text transform on column source

| Expression                   | Language Google Refine Expression Language (GREL) 🗘 |
|------------------------------|-----------------------------------------------------|
| "@"+value                    | No syntax error.                                    |
| Preview History Starred Help |                                                     |
| row value                    | "@"+value                                           |
| 1. tulaneprc                 | @tulaneprc                                          |

- Transform all the contents the "target" column
  - Copy: filter(value.split(/[^a-z0-9-\_@#]/),i,(i.startsWith("@"))).join(",")
  - And paste in the Expression field below, to extract Twitter usernames mentioned in each tweet.

| Custom text transform on column target                                               |                               |                                           |                                                  |                                  |                                           |                               |                            |   |
|--------------------------------------------------------------------------------------|-------------------------------|-------------------------------------------|--------------------------------------------------|----------------------------------|-------------------------------------------|-------------------------------|----------------------------|---|
| Expressio                                                                            | n                             |                                           |                                                  |                                  | Language                                  | Google Refine                 | Expression Language (GREL) | ٥ |
| <pre>filter(value.split(/[^a-z0-9@#]/),i,i.starts Preview History Starred Help</pre> |                               |                                           |                                                  | ,i,i.sta<br>Help                 | rtsWith("@")).joi                         | n(",")                        | No syntax error.           |   |
| row v                                                                                | /alue                         |                                           |                                                  |                                  | filter(value.split(<br>_@#]/),i,i.startsV | /[^a-z0-9-<br>Vith("@")).join | (",")                      |   |
| 1. v<br>ir<br>h                                                                      | velcom<br>ntroduc<br>nere! gi | e to the 1s<br>ce yourself<br>uest host @ | t #livefitnola<br>& let us know<br>@healthfitmag | chat!<br>v who,äôs<br>⊨is w/ us. | @healthfitmag                             |                               |                            |   |

## Split the contents of the "target" column, to create set of source and target pairs

#### 744 rows

| Sho | Show as: rows records Show: 5 10 25 50 rows |     |                            |             |   |                    |       |   |
|-----|---------------------------------------------|-----|----------------------------|-------------|---|--------------------|-------|---|
|     | All source                                  |     | <ul> <li>source</li> </ul> | ▼ target    |   | 1                  |       |   |
| ☆   | Ч                                           | 1.  | @tulaneprc                 | Facet       | ► |                    |       |   |
| ਨਿ  | Ч                                           | 2.  | @higherpowernola           | Text filter |   | healthfitmag,@mas  |       |   |
|     | Ч                                           | 3.  | @healthfitmag              | Edit colls  |   | Transform          |       |   |
| ਨਿ  | Ц                                           | 4.  | @healthfitmag              | Luit cens   |   | transform          |       |   |
|     | 9                                           | 5.  | @tulaneprc                 | Edit column | • | Common transfor    | ms 🕨  |   |
| ঠ   | ч                                           | 6.  | @cdcchronic                | Transpose   | • | Fill down          |       |   |
|     | 9                                           | 7.  | @healthfitmag              | Sort        |   | Blank down         |       |   |
| ঠ   | Ы                                           | 8.  | @samueljcookiii            | View        |   |                    |       | _ |
|     | 5                                           | 9.  | @tulaneprc                 |             |   | Split multi-valued | cells |   |
| ਨ   | 5                                           | 10. | @mmh_casey_lpc             | Reconcile   | • | Join multi-valued  | cells |   |
|     |                                             |     |                            |             |   | Cluster and edit.  |       |   |

What separator currently separates the values?

Cancel OK

 Fill down the contents of the "source" column to finalize the relationship between source and target @usernames

| 1198 rows |                |                          |  |  |  |
|-----------|----------------|--------------------------|--|--|--|
| Show as:  | rows records   | Show: 5 10 25 50 rows    |  |  |  |
|           | source         | ▼ target                 |  |  |  |
| ☆ 🏹 1     | . Facet        | ▶ ealthfitmag            |  |  |  |
| ☆ 듸 2     | 2. Text filter | laneprc                  |  |  |  |
| ☆ 🗐 3     | 3.             | busiou                   |  |  |  |
| 숫 디 4     | Edit cells     | Transform                |  |  |  |
| ☆ 대 5     | Edit column    | Common transforms        |  |  |  |
| ☆ 다 6     | . Transpose    | Fill down                |  |  |  |
| ☆ 🎝 7     | Sort           | Blank down               |  |  |  |
| ☆ 대 8     | 3. View        |                          |  |  |  |
| ☆되9       | ).             | Split multi-valued cells |  |  |  |
| ☆ 다 1     | 0. Reconcile   | Join multi-valued cells  |  |  |  |
|           |                | Cluster and edit         |  |  |  |

### 1198 rows

| Show | Show as: rows records Show: 5 10 25 50 rows |             |                          |  |  |
|------|---------------------------------------------|-------------|--------------------------|--|--|
|      |                                             | source      | ▼ target                 |  |  |
| ☆ 더  | ] 1.                                        | Facet       | ▶ ealthfitmag            |  |  |
| 않 더  | 2.                                          | Text filter | laneprc                  |  |  |
| ☆ 5  | 3.                                          | Edit cells  | Transform                |  |  |
| ☆ 다  | 4.                                          | Luit cons   | riansionn                |  |  |
| ☆ 더  | 5.                                          | Edit column | Common transforms        |  |  |
| ☆ 더  | 6.                                          | Transpose   | Fill down                |  |  |
| ☆ 덕  | 7.                                          | Sort        | Blank down               |  |  |
| ☆ 5  | 8.                                          | View        | •                        |  |  |
| ☆ 더  | 9.                                          |             | Split multi-valued cells |  |  |
| ☆ 더  | ] 10.                                       | Reconcile   | Join multi-valued cells  |  |  |
|      |                                             |             | Cluster and edit         |  |  |

Dataset for network visualization and analysis is now complete

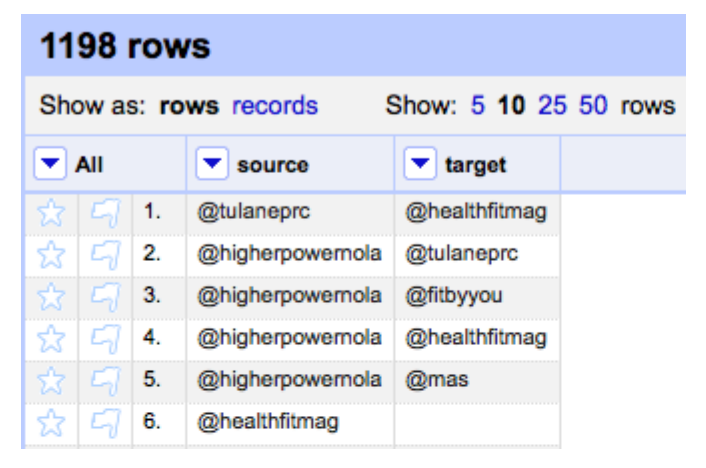

 Export the new dataset with the complete "source" and "target" columns as a .csv file

|         |                                            |    |                   |                                                             |                     | Open            | Export - | Help   |
|---------|--------------------------------------------|----|-------------------|-------------------------------------------------------------|---------------------|-----------------|----------|--------|
| 1198    | 3 r                                        | ow | s                 |                                                             | Ex                  | Export project  |          | oase 🔻 |
| Show    | how as: move records Show: 5 10 25 50 rows |    | b-separated value |                                                             | . lact »            |                 |          |        |
| SHOW    | Show as. Tows records Show. 5 To 25        |    | 5110W. 5 10 25    | Co                                                          | mma-separated value |                 | > last » |        |
|         |                                            |    | ▼ source          |                                                             |                     |                 |          |        |
| · · · · |                                            |    | Jourse            | tulager     @healthfitmag       tulaneprc     @healthfitmag |                     |                 |          |        |
|         |                                            | 1. | @tulaneprc        |                                                             |                     |                 |          |        |
| 숤       |                                            | 2. | @higherpowernola  | @tulaneprc                                                  |                     | ODF spreadsheet |          |        |
|         |                                            | 3. | @higherpowernola  | @fitbyyou                                                   | OL                  |                 |          |        |
| ☆ C     |                                            | 4. | @higherpowernola  | @healthfitmag                                               | Tri                 | Triple loader   |          |        |

# **Gephi** Network mapping and analysis

# How to visualize and collect a Hashtag-based two-way communication network with Gephi:

Download Gephi (<u>www.gephi.github.io/</u>)

## The Open Graph Viz Platform

Gephi is an interactive visualization and exploration platform for all kinds of networks and complex systems, dynamic and hierarchical graphs.

Runs on Windows, Linux and Mac OS X. Gephi is open-source and free.

Learn More on Gephi Platform »

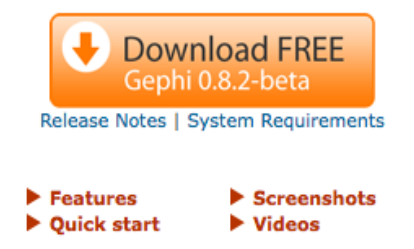

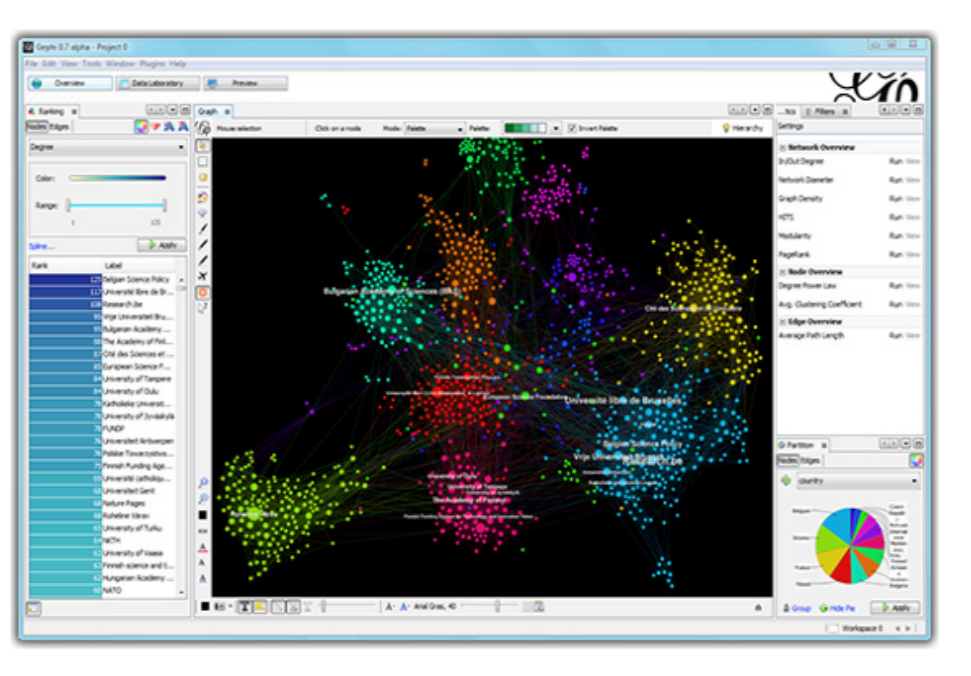

Open Gephi and create a new project

|      | 0 0                                         |      | Gephi 0.8.2             |             |                      |            |
|------|---------------------------------------------|------|-------------------------|-------------|----------------------|------------|
|      | Overview Data Laboratory                    |      | Preview                 |             | U C                  | <b>Ľ</b> Í |
| e    | Partition Ranking 🛇                         | Grap | h 🛛                     |             | Context 🛞            |            |
| osuo | Nodes Edges                                 | G    | Dragging                | 💡 Hierarchy | Nodes: NaN           |            |
| Ŭ    | <u>ــــــــــــــــــــــــــــــــــــ</u> | k    | ● ○ ● Welcome           |             | Edges: NaN           |            |
|      |                                             |      | Welcome to Gephi        |             | Statistics I Filters |            |
|      |                                             |      | Open recent New Project |             | Network Overview     |            |
|      |                                             |      | Both.geph               |             | Average Degree       | Run 🔍      |

Select the "Data Laboratory" then "Data Table"

|                               |                                            | Gephi 0.8.2 - Project 0                                                        |               |    |
|-------------------------------|--------------------------------------------|--------------------------------------------------------------------------------|---------------|----|
| Overview                      | Data Laboratory Preview                    |                                                                                |               | ÍΛ |
| ⊌ CombinedClustering Window ⊗ | 🗉 🗉 Data Table 😣 Graph 🗵                   |                                                                                |               | •  |
| Select the a + Setti          | Nodes Edges 🛛 Configuration 🔂 Add node 🛞 A | dd edge  🏦 Search/Replace 🖳 Import Spreadsheet 📱 Export table 🕌 More actions 👻 | Filter: Nodes | •  |
| Ŭ                             | Nodes                                      | Id                                                                             | Label         |    |
| -                             |                                            |                                                                                |               |    |
|                               |                                            |                                                                                |               |    |
|                               |                                            |                                                                                |               |    |
|                               |                                            |                                                                                |               |    |
| easuring Twitter Chat         | Participant Engagement: #LiveFit           | NOLA Example, Rabarison KM et al.                                              |               | 22 |

- Import Spreadsheet, the .csv file you saved at the end of OpenRefine step
  - Select "Comma" from the "Separator" drop down menu
  - Select "Edge table" from the "As table:" drop down menu

| Steps       General options         1. General options       Choose a CSV file to import:         2. Import settings       \$/kristina/Desktop/March5th_Mapping.csv         Separator:       As table:       Charset:         Co ‡       Edges table ‡       UTF-8 ‡         Preview:       \$ource       target         @tulaneprc       @healthfitmag         @higherpowernola       @fitbyyou         @higherpowernola       @mas         @healthfitmag       @healthfitmag         @healthfitmag       @healthfitmag         @healthfitmag       @healthfitmag                                                                                                    | Import spreadsnee                               | t                                                                                                    |                                                                                                    |
|----------------------------------------------------------------------------------------------------|-------------------------------------------------|----------------------------------------------------------------------------------------------------|----------------------------------------------------------------------------------------------------|
| <ul> <li>1. General options</li> <li>2. Import settings</li> <li>Choose a CSV file to import:         <ul> <li>\$/kristina/Desktop/March5th_Mapping.csv</li> <li>\$/kristina/Desktop/March5th_Mapping.csv</li> <li>\$Separator: As table: Charset:</li> <li>Co ‡ Edges table ‡ UTF-8 ‡</li> </ul> </li> <li>Preview:         <ul> <li>\$ource</li> <li>\$target</li> <li>\$tulaneprc</li> <li>\$higherpowernola</li> <li>\$higherpowernola</li></ul></li></ul> | General options                                 |                                                                                                    |                                                                                                    |
| Separator:       As table:       Charset:         Co ‡       Edges table ‡       UTF-8 ‡         Preview:                                                                                                    | Choose a CSV file to in<br>3/kristina/Desktop/M | nport:<br>1arch5th_Mapping.csv                                                                                                    |                                                                                                    |
| Co +       Edges table +       UTF-8 +         Preview:          source       target         @tulaneprc       @healthfitmag         @higherpowernola       @tulaneprc         @higherpowernola       @healthfitmag         @higherpowernola       @healthfitmag         @healthfitmag       @healthfitmag         @healthfitmag       @healthfitmag         @healthfitmag       @tulaneprc         @healthfitmag       @tulaneprc         @healthfitmag       @tulaneprc                                                                                                    | Separator: A                                    | As table: Charse                                                                                                    | t:                                                                                                    |
| Preview:<br>source target<br>@tulaneprc @healthfitmag<br>@higherpowernola @tulaneprc<br>@higherpowernola @fitbyyou<br>@higherpowernola @healthfitmag<br>@healthfitmag<br>@healthfitmag<br>@healthfitmag @tulaneprc<br>@healthfitmag @healthfitmag                                                                                                    | Co ‡ Edg                                        | es table 💠 🛛 UTF-8                                                                                                    | \$                                                                                                    |
| Source     Carget       @tulaneprc     @healthfitmag       @higherpowernola     @tulaneprc       @higherpowernola     @fitbyyou       @higherpowernola     @healthfitmag       @higherpowernola     @mas       @healthfitmag     @healthfitmag       @healthfitmag     @tulaneprc       @healthfitmag     @tulaneprc       @healthfitmag     @tulaneprc       @healthfitmag     @tulaneprc                                                                                                    | Preview:                                        | lterest                                                                                                    |                                                                                                    |
| @higherpowernola@tulaneprc@higherpowernola@fitbyyou@higherpowernola@healthfitmag@higherpowernola@mas@healthfitmag@healthfitmag@healthfitmag@tulaneprc@healthfitmag@healthfitmag                                                                                                    | @tulaneprc                                      | @healthfitmag                                                                                                    |                                                                                                    |
| @higherpowernola     @healthfitmag       @higherpowernola     @mas       @healthfitmag     @healthfitmag       @healthfitmag     @tulaneprc       @healthfitmag     @healthfitmag                                                                                                    | @higherpowernola                                | @tulaneprc<br>@fitbwou                                                                                                    |                                                                                                    |
| @higherpowernola@mas@healthfitmag@tulaneprc@healthfitmag@healthfitmag                                                                                                    | @higherpowernola                                | @healthfitmag                                                                                                    |                                                                                                    |
| @healthfitmag @tulaneprc<br>@healthfitmag @healthfitmag                                                                                                    | @higherpowernola<br>@healthfitmag               | @mas                                                                                                    |                                                                                                    |
| @healthfitmag @healthfitmag                                                                                                    | @healthfitmag                                   | @tulaneprc                                                                                                    |                                                                                                    |
|                                                                                                    | @healthfitmag                                   | @healthfitmag                                                                                                    |                                                                                                    |
|                                                                                                    |                                                 |                                                                                                    |                                                                                                    |
|                                                                                                    |                                                 | General options<br>Choose a CSV file to in<br>\$/kristina/Desktop/M<br>Separator: //<br>Co ‡ Edg<br>Preview:<br>Source<br>@tulaneprc<br>@higherpowernola<br>@higherpowernola<br>@healthfitmag<br>@healthfitmag | General options         Choose a CSV file to import:         \$\sightarrow\$ /kristina/Desktop/March5th_Mapping.csv         \$\sightarrow\$ /kristina/Desktop/March5th_Mapping.csv         Separator:       As table:         Co       Èdges table         Co       Èdges table         Preview:         \$\sightarrow\$ (atlaneprc         @higherpowernola       @tulaneprc         @higherpowernola       @fitbyyou         @higherpowernola       @mas         @healthfitmag       @tulaneprc         @healthfitmag       @tulaneprc         @healthfitmag       @tulaneprc         @healthfitmag       @tulaneprc         @healthfitmag       @tulaneprc |

- Click the "Next" button in the import window
- And make sure you check the "Create missing nodes" option.

| 🔂 Add node 🕘 Add edge 🛔 Sea                                  | arch/Replace 📳 Import Spreadsheet 📳 Export table 👬 More action                                                                                                    |
|--------------------------------------------------------------|----------------------------------------------------------------------------------------------------|
| S O O                                                        | Import spreadsheet                                                                                                    |
| Steps                                                        | Import settings                                                                                                    |
| <ol> <li>General options</li> <li>Import settings</li> </ol> | New columns are created with the specified type.<br>A generated id is assigned if missing or existing.<br>Edges need 'Source' and 'Target' columns with the id of th<br>If no 'Type' column is provided, all edges will be directed<br>If an edge already exists, attributes will be ignored, but th |
|                                                              | Imported columns:                                                                                                    |
|                                                              | ✓ source                                                                                                    |
|                                                              | String \$                                                                                                    |
|                                                              | ✓ target                                                                                                    |
|                                                              | String \$                                                                                                    |
|                                                              | ✓ Create missing nodes                                                                                                    |
|                                                              |                                                                                                    |
| Help                                                         | <pre>&lt; Back Next &gt; Finish Cancel</pre>                                                                                                    |

- Go back to the "Overview" tab and note how many "Nodes" and "Edges" are in the network. (Ex: Nodes: 135, Edges: 474).
  - Nodes represent the network members, which include the Twitter chat participants (here, 66 participants) and any other Twitter usernames they mentioned during the chat (here, 69 additional usernames mentioned).
  - Edges represent the relationships or connections between the nodes.
     In this case, edges are the connections formed when a #LiveFitNOLA chat participant mentioned another participants or another Twitter username.

| _ |                | - Xin    |
|---|----------------|----------|
|   | Context        |          |
|   | Nodes: 135     | <b>G</b> |
|   | Edges: 474     |          |
|   | Directed Graph |          |

- Under the "Statistics" tab, run some simple metrics. For the purpose of this exercise, the two important metrics are: "Average Degree" and "Modularity"
  - Average degree is the average total number of mentions in the Twitter chat network, regardless of direction
  - Modularity is a community detection algorithm, which identifies the number of communities created in the Twitter chat network based on the number of engagements around particular nodes

|                      | XI          |
|----------------------|-------------|
| Context 😒            |             |
| Nodes: 135           | G           |
| Edges: 474           |             |
| Directed Graph       |             |
| Statistics 🛛 Filters |             |
| Settings             |             |
| Network Overview     |             |
| Average Degree       | 3.511 Run 💿 |
| Avg. Weighted Degree | Run 🐵       |
| Network Diameter     | 5 Run ③     |
| Graph Density        | 0.026 Run ③ |
| HITS                 | Run ③       |
| Modularity           | 0.239 Run ③ |

- Under the "Partition" and "Nodes" tabs, click on the green refresh arrows.
  - Choose "Modularity Class" as the partition parameter

| 1    | Overview            | Data Laboratory |
|------|---------------------|-----------------|
| e    | Partition 🙁 Ranking | Grap            |
| osuo | Nodes Edges         | 🌖 G             |
| Ŭ    | Modularity Class    | s 💠 🕅           |
|      | 0                   | (33.33%)        |
|      | 2                   | (31.85%)        |
|      | 3                   | (14.81%)        |
|      | 1                   | (13.33%)        |
|      | 4                   | (6.67%)         |
|      |                     |                 |

 Under the "Ranking" and Nodes tabs, choose "Degree" as the rank parameter.

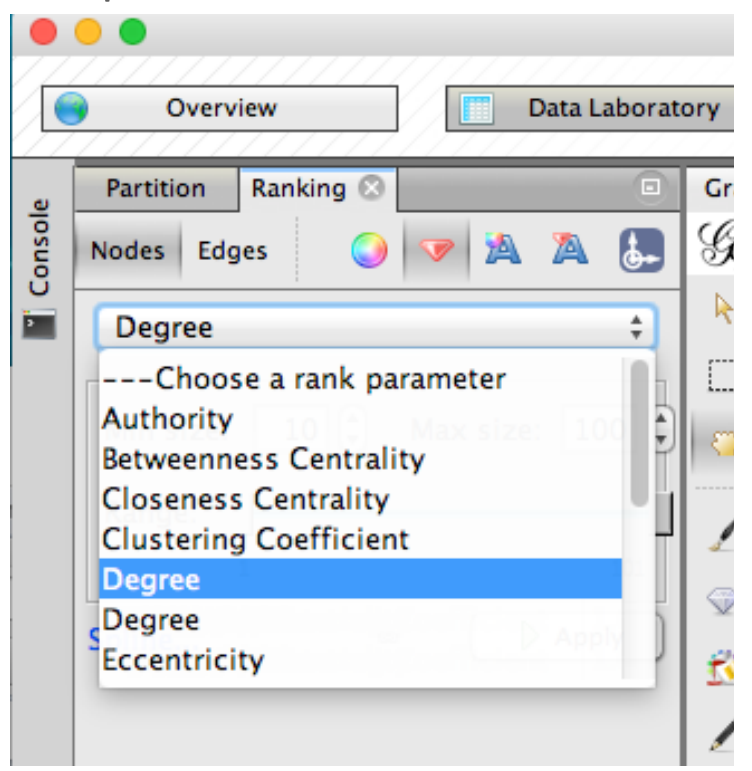

- Set the node sizes by clicking on the red diamond button, under the "Ranking" tab
  - e.g. min size = 10. max size = 100

|       | Overview Data Laboratory         |
|-------|----------------------------------|
| e     | Partition Ranking 😒 💿 G          |
| onsol | Nodes Edges 🥥 🔝 🖄 🤉 😓 🔮          |
| 2     | Degree ‡                         |
|       |                                  |
|       | Min size: 10 🗘 Max size: 100 🗘 👔 |
|       | Range:                           |
|       | 1 101                            |
| 235   | Spline  Apply Spline             |

- Choose a layout to visualize the Twitter chat network map.
  - The layout choice is based on preference.
  - For the #LiveFitNOLA Twitter Chat, we first used the "Yifan Hu" layout, then "Noverlap" to remove the overlapping nodes in the network map.

| Overview             | Data Labora      | tory       | Preview |              |  |
|----------------------|------------------|------------|---------|--------------|--|
|                      |                  |            |         |              |  |
| Partition Ranking 🛛  |                  | Graph 🖸    |         |              |  |
| Degree               | \$               | G Dragging | 1       |              |  |
| Min size: 10 🗘       | Max size: 100 (* |            |         |              |  |
| Range:               |                  |            |         |              |  |
| Layout 🛇             |                  | /          |         |              |  |
| Yifan Hu             | \$               | <i>₽</i>   |         |              |  |
| 0                    | 🕨 Run            | 1          |         |              |  |
| ▼ Barnes-Hut's prop  | perties          |            |         | . • N 3177 . |  |
| Quadtree Max Level   | 10               | 1          |         |              |  |
| Theta                | 1.2              | 2          |         |              |  |
| ▼ Yifan Hu's propert | ties             | X          |         |              |  |
| Optimal Distance     | 100.0            | 0          |         |              |  |
| Relative Strength    | 0.2              |            |         |              |  |
| Initial Step size    | 20.0             | 3.         |         |              |  |
| Step ratio           | 0.95             | 0          |         |              |  |
| Adaptive Cooling     |                  |            |         | 4 1 T •      |  |
| Convergence Thresho  | ld 1.0E-4        |            |         |              |  |
|                      |                  |            |         |              |  |
|                      |                  |            |         |              |  |
|                      |                  | 0          |         |              |  |
|                      |                  | 2          |         |              |  |

 Back to the "Data Laboratory" and "Data Table" tabs, export Nodes table and save.

|            | Export table to CSV file |    |
|------------|--------------------------|----|
| Separator: | Comma                    | \$ |
| Charset: U | TF-8                     | \$ |
| Columns:   |                          |    |
| -          |                          |    |
| ld ⊻       |                          |    |
| 🗌 Label    |                          |    |
| 🗹 In-Deg   | jree                     |    |
| 🗹 Out-D    | egree                    |    |
| ✓ Degree   | 2                        |    |

## **Network statistics:**

- Import the Nodes table file you saved from the last step into Excel
- Run summary statistics for Degree, In Degree, Out Degree
- Identify your usernames of interest (e.g. @TulanePRC and @FitNOLA) and note the number of In Degree and Out Degree they had.
  - Number of in degree = number of incoming communications
  - Number of out degree = number of outgoing communications

## **#LiveFitNOLA Network** Analysis results

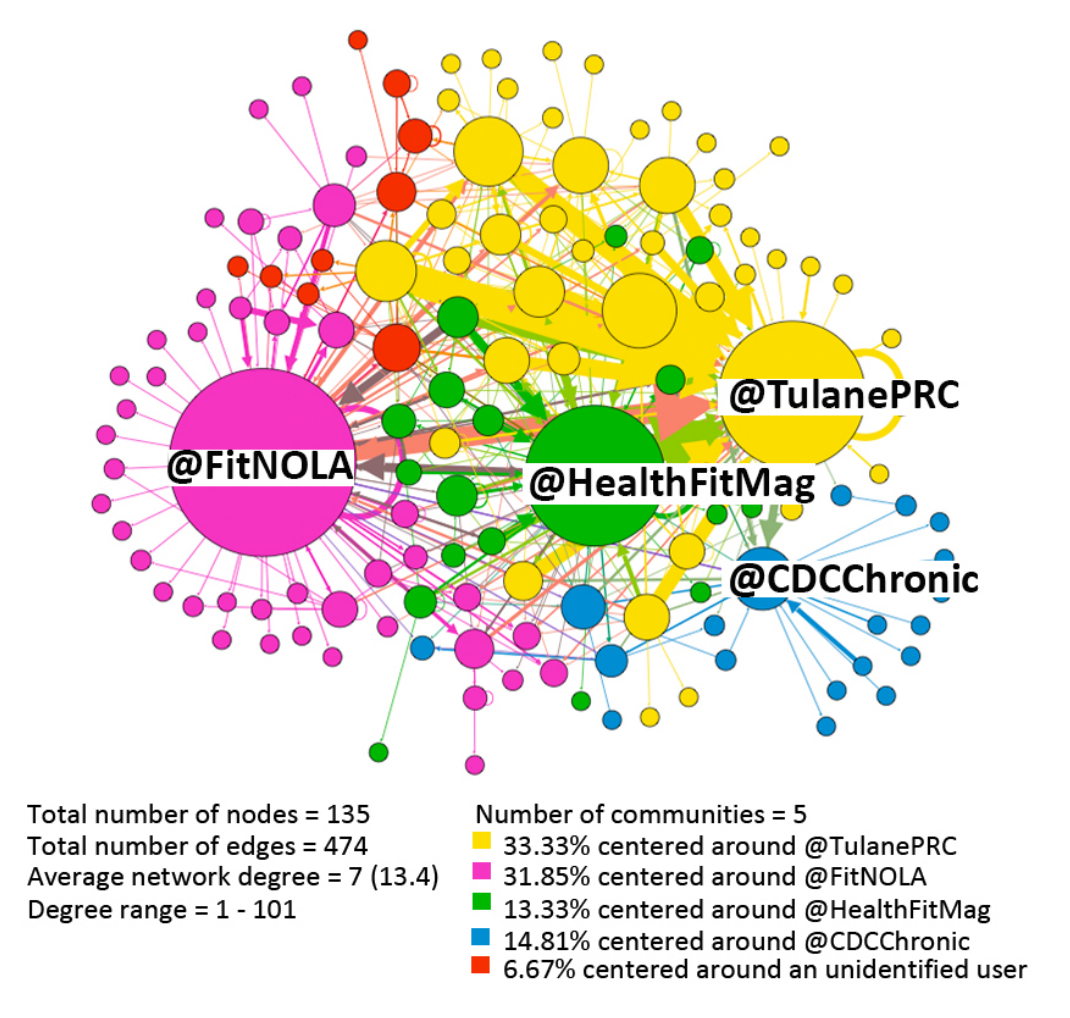

# **Definition of engagement:**

- Engagement in two-way communications on Twitter is defined as the number of incoming and outgoing mentions between users.
  - A mention can be a direct mention, a retweet, or a reply
  - In other words the incoming and outgoing interactions between two Twitter users within a network bound by a hashtag and a specific timeframe.
- Overall engagement for a Twitter user of interest (ex: @TulanePRC) is the total number of two-way communications that user was involved in, regardless of direction.
- Outgoing mention is the number of times a Twitter user of interest mentions another user in a tweet.
  - For example: @TulanePRC's outgoing communication is the total number of times
     @TulanePRC retweeted or replied to another Twitter user.
- Incoming mention is the number times a Twitter user of interest was mentioned in another user's tweet.
  - For example: @TulanePRC's incoming communication is the total number of times
     @TulanePRC other Twitter users retweeted or replied to @TulanePRC.

# **Engagement ratio:**

• **Engagement ratio** compares a network member's total number of outgoing mentions to their total number of incoming mentions.

# @username out degree: The number of outgoing mentions for a network member.

@username in degree: The number of incoming mentions for a network member.

# **Return on engagement (ROE)**

- ROE measures the engagement gain or loss generated relative to the amount of engagement invested.
  - In other words, the engagement gain or loss calculated as incoming mentions related to amount of outgoing mentions invested

@username ROE (%) = @username's total incoming mentions -@username's total outgoing mentions × 100

## **#LiveFitNOLA engagement levels:**

|               | Outgoing | Incoming | Out:In | ROE   |
|---------------|----------|----------|--------|-------|
| @TualnePRC    | 32       | 45       | 1 to 1 | 40%   |
| @FitNOLA      | 63       | 38       | 2 to 1 | - 40% |
| @HealthFitMag | 40       | 33       | 1 to 1 | -18%  |
| @CDCChronic   | 8        | 19       | 1 to 2 | 138%  |

**Thank You! For questions or comments:** Kristina M. Rabarison, DrPH, MS KRabarison@cdc.gov

For more information, contact CDC 1-800-CDC-INFO (232-4636) TTY: 1-888-232-6348 www.cdc.gov

The findings and conclusions in this report are those of the authors and do not necessarily represent the official position of the Centers for Disease Control and Prevention.

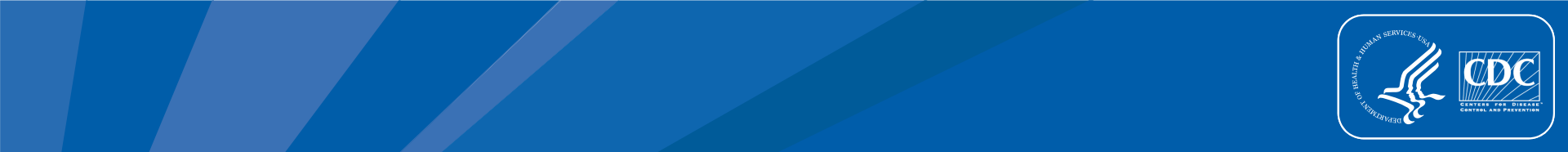